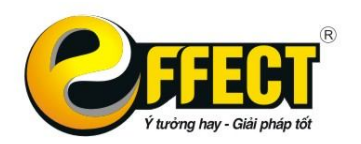

Trụ sở: P 502, Tòa nhà Viễn Đông, 36 Hoàng Cầu, Đống Đa, Hà Nội Tel : (043) 7721635 Fax: (043) 7721636 www.effectsoft.com.vn

# HƯỚNG DẪN CÀI ĐẶT

## PHẦN MỀM KẾ TOÁN EFFECT Standard

#### 1. Cài đặt

Khi hoàn tất việc download, bạn giải nén file EFFECT\_Standard\_Setup.ZIP và chạy file EFFECT\_Standard\_Setup.exe

| Name                       |                                               | Date modified                                           | Туре           | Size      |
|----------------------------|-----------------------------------------------|---------------------------------------------------------|----------------|-----------|
| 📜 dell.rar                 |                                               | 31-01-2013 13:38                                        | WinRAR archive | 81.893 KB |
| SEFFECT_Standard_Setup.exe | Open                                          |                                                         |                | 0.988 KB  |
| EFFECT_Standard_Setup.zip  | Pin to Si<br>Run as a<br>Troubles<br>Add to a | tart<br>administrator<br>shoot compatibility<br>archive |                | 0.760 KB  |

Xuất hiện màn hình cài đặt phần mềm Effect

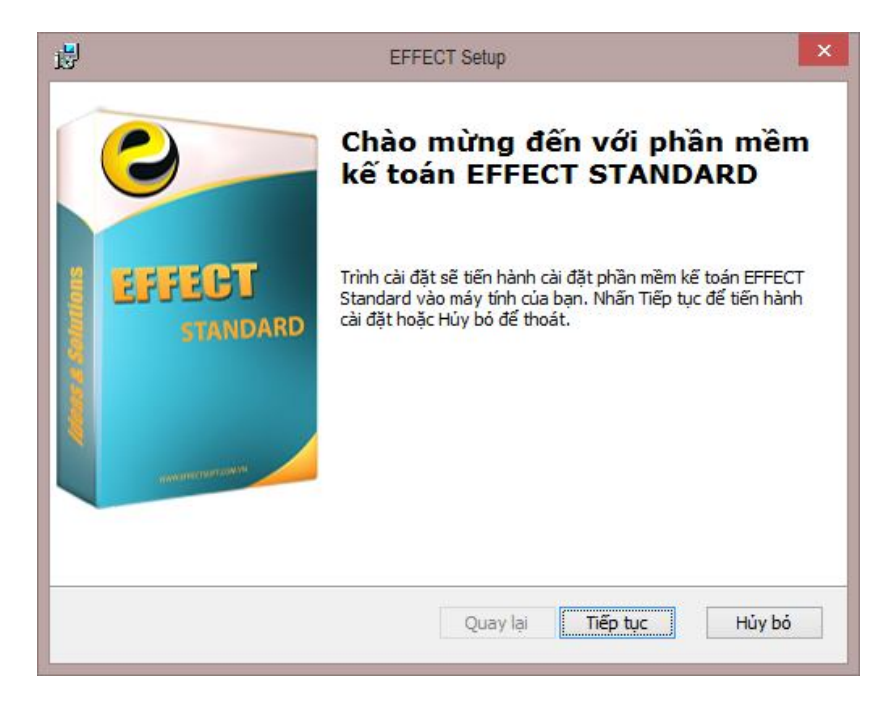

Để tiếp tục quá trình cài đặt, nhấn "Tiếp tục" để tới màn hình:

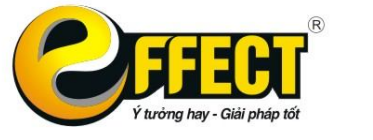

Trụ sở: P 502, Tòa nhà Viễn Đông, 36 Hoàng Cầu, Đống Đa, Hà Nội Tel : (043) 7721635 Fax: (043) 7721636 www.effectsoft.com.vn

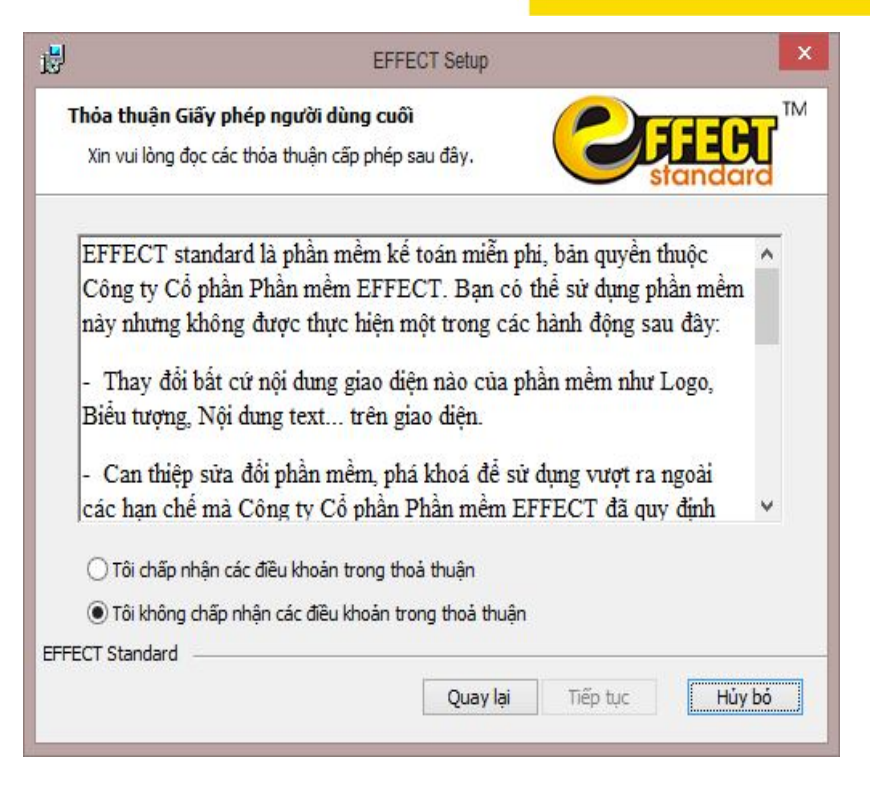

Màn hình thỏa thuận bản quyền với người sử dụng:

Nếu bạn không đồng ý với những thỏa thuận trên thì nút "Tiếp tục" sẽ bị mờ đi, thoát việc cài đặt thì nhấn "Hủy bỏ", Effect sẽ hỏi lại bạn có chắc chắn hủy bỏ việc cài đặt hay không?

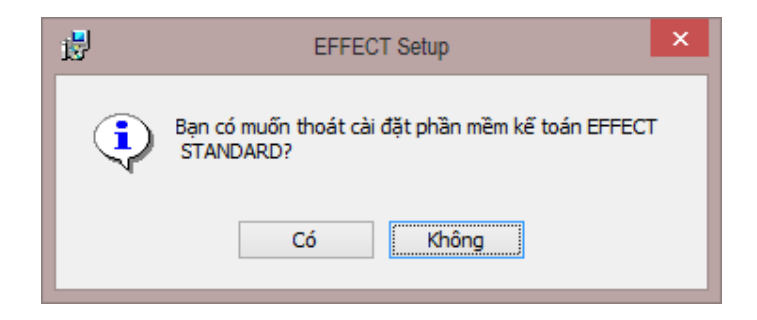

 Nếu bạn đồng ý với những điều khoản trong thỏa thuận trên thì tích chọn "Tôi chấp nhận...." nút "Tiếp tục" sẽ sáng lên để bạn tiếp tục việc cài đặt.

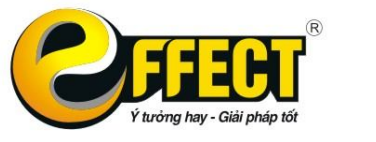

Trụ sở: P 502, Tòa nhà Viễn Đông, 36 Hoàng Cầu, Đống Đa, Hà Nội Tel : (043) 7721635 Fax: (043) 7721636 www.effectsoft.com.vn

|                                                                                             | EFFECT Setup                                                                                                    |                                                                                               |      |
|---------------------------------------------------------------------------------------------|----------------------------------------------------------------------------------------------------|-----------------------------------------------------------------------------------------------|------|
| T <mark>hóa thuận Giấy ph</mark><br>Xin vui lòng đọc các                                    | <b>iép người dùng cuối</b><br>thóa thuận cấp phép sau đây.                                                                                             | CERE                                                                                          | Burd |
| EFFECT standar<br>Công ty Cổ phầr<br>này nhưng không<br>- Thay đổi bất c<br>Biểu tượng, Nội | rd là phần mềm kế toán miễn<br>1 Phần mềm EFFECT. Bạn cơ<br>3 được thực hiện một trong cá<br>ứ nội dung giao diện nào của<br>dung text trên giao diện. | phi, bản quyền thuộc<br>ó thể sử dụng phần mềr<br>ác hành động sau đây:<br>phần mềm như Logo, | m    |
| <ul> <li>Can thiệp sửa<br/>các hạn chế mà</li> <li>Tôi chấp nhận cả</li> </ul>              | đổi phần mềm, phá khoá để s<br>Công tự Cổ phần Phần mềm :<br>ịc điệu khoản trong thoả thuận                                                            | sử dụng vượt ra ngoài<br>EFFECT đã quy định                                                   | ¥    |
| O Tôi không chấp r<br>ECT Standard                                                          | nhận các điều khoản trong thoả thuậ                                                                                                    | àn                                                                                            |      |
|                                                                                             |                                                                                                    |                                                                                               |      |

Sau khi nhấn tiếp tục thì phần mềm sẽ đưa ra lựa chọn đường dẫn cài đặt cho người dùng tùy chỉnh, mặc định sẽ đặt ở ổ C:\EFFECT.

| <b>退</b>                                                                                                    | EFFECT Setup                                                                            | - 🗆 🗙                                                                                 |
|----------------------------------------------------------------------------------------------------|-----------------------------------------------------------------------------------------|---------------------------------------------------------------------------------------|
| Lựa chọn thư mục cài đặt                                                                                        | (                                                                                       |                                                                                       |
| Đường dẫn Thư mục sẽ được c                                                                                     | cài đặt chương trình .                                                                  | standard                                                                              |
| CHÚ Ý:<br>- Nếu bạn cài đặt nhiều ph<br>những thư mục khác nhau<br>nhiều phiên bản .<br>- Tên thư mục chứa phần | iên bản EFFECT STANDARD tr<br>u để cài đặt, tránh mất mát d<br>mềm không được có khoảng | rên máy thì nên chọn sang<br>lữ liệu đáng tiếc khi cài đè<br>g trắng, dấu gạch ngang, |
| ky tự đạc biệt, tiếng việt                                                                                      | <b>co dau.</b><br>Tiến tực". Để chon thự mục khác                                       | obšo "Duvét "                                                                         |
| Thư mục:                                                                                                    | חפף שני ז שי מוטָה מום חוטָי מוס הוסי,                                                  | findir Duyçu, i                                                                       |
| C:\EFFECT\                                                                                                    |                                                                                         | Duyệt                                                                                 |
| EFFECT Standard                                                                                                 | Quay Lại T                                                                              | ĩếp tục                                                                               |

Nếu muốn thay đổi hãy nhấn vào nút "Duyệt" để tìm tới đường dẫn khác.

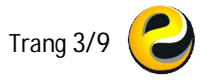

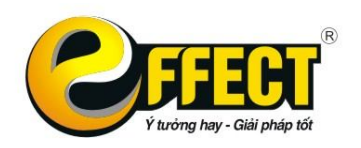

Trụ sở: P 502, Tòa nhà Viễn Đông, 36 Hoàng Cầu, Đống Đa, Hà Nội Tel : (043) 7721635 Fax: (043) 7721636 www.effectsoft.com.vn

| Thay đổi thư n<br>Duyệt tìm thư | <b>iục cài đặt</b><br>mục cài đặt | <b>CFEECT</b>                          |
|---------------------------------|-----------------------------------|----------------------------------------|
| Tim trong:                      | EFFECT                            |                                        |
|                                 | Nhá<br>để (                       | ín vào đây hoặc đây<br>chọn ổ đĩa khác |
|                                 |                                   |                                        |
| Tên thư mục:                    | C:\EFFECT\                        |                                        |

Sau khi hoàn tất việc lựa chọn đường dẫn thư mục cài đặt, nhấn "Tiếp tục" để chuyển tiếp qua màn hình sẵn sàng cho việc cài đặt.

| 退                                                             | EFFECT Setup                                          |                                 | ×               |
|---------------------------------------------------------------|-------------------------------------------------------|---------------------------------|-----------------|
| <b>Sẵn sàng cho cài đặt</b><br>Trình cài đặt đã sẵn sàng bằ   | t đầu                                                 |                                 |                 |
| Nhấn Cài đặt để tiếp tục cài ở<br>trước đó, Hẩy nhấn Quay Lại | lặt chương trình. Nếu bạn<br>. Nhân Hủy bỏ nếu muốn t | muốn xem lại những th<br>thoát. | iết lập cài đặt |
|                                                               |                                                       |                                 |                 |
| EFFECT Standard                                               | Quay lại                                              | Cài đặt                         | Hủy bó          |

Trong giao diện màn hình này thì nếu muốn thay đổi các thông số đã thiết lập trước đó người dùng có thể nhấn nút "Quay lại" để kiểm tra hoặc sửa đổi. Khi đã sẵn sàng hãy nhấn nút "Cài đặt" để bắt đầu cài đặt phần mềm Effect.

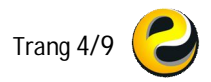

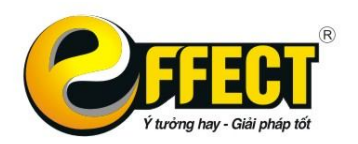

Trụ sở: P 502, Tòa nhà Viễn Đông, 36 Hoàng Cầu, Đống Đa, Hà Nội Tel : (043) 7721635 Fax: (043) 7721636 www.effectsoft.com.vn

| 9                        | EFFECT Setup                                 | ×       |
|--------------------------|----------------------------------------------|---------|
| Tiến trình đang cài đặt  | EFFECT STANDARD                              |         |
| Xin vui lòng chờ đợi tro | ong giây lát khi cài đặt phần mềm EFFECT STA | ANDARD. |
| Tînh trạng: Extracting   | g files from archive                         |         |
|                          |                                              |         |
|                          |                                              |         |
|                          |                                              |         |
| FFECT Standard           | i and i and                                  |         |

Sau khi cài đặt xong, người dùng nhấn vào nút "Kết thúc" để hoàn tất việc cài đặt phần mềm.

| B                  | EFFECT Setup                                             | × |
|--------------------|----------------------------------------------------------|---|
| 3                  | Hoàn thành tiến trình cài đặt<br>phần mềm EFFECT STANDAR | D |
| EFFECT<br>STANDARD | Nhấn nút Kết thúc để hoàn tất việc cải đặt               |   |
|                    | Quay lại Kết thúc Húy B                                  | ŏ |

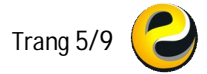

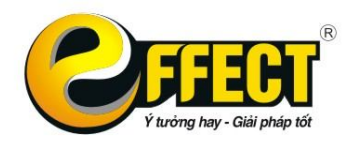

Trụ sở: P 502, Tòa nhà Viễn Đông, 36 Hoàng Cầu, Đống Đa, Hà Nội Tel : (043) 7721635 Fax: (043) 7721636 www.effectsoft.com.vn

Quá trình cài đặt thành công, người sử dụng sẽ thấy biểu tượng của phần mềm kế toán EFFECT STANDARD ở ngoài màn hình Desktop hoặc trong thư mục bạn đã chọn ở bước trên.

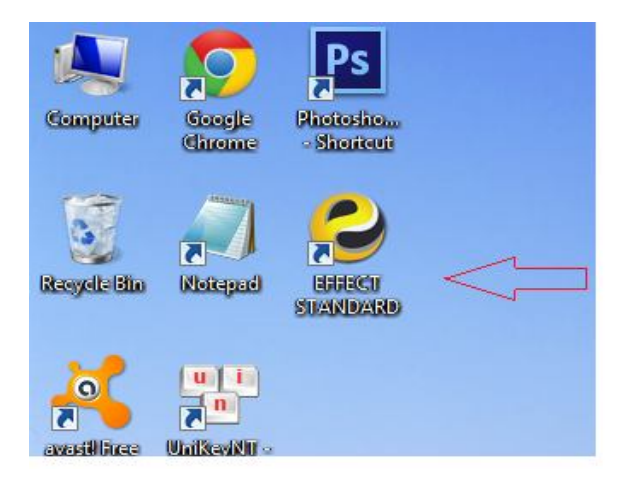

#### 2. Đăng ký và Mở khóa phần mềm

Sau khi cài đặt xong, bạn nhấn đúp chuột vào biểu tượng phần mềm EFFECT Standard trên Desktop, màn hình sẽ xuất hiện cửa sổ đăng nhập

Nhấn nút <u>T</u>iếp tục và nhấn Enter

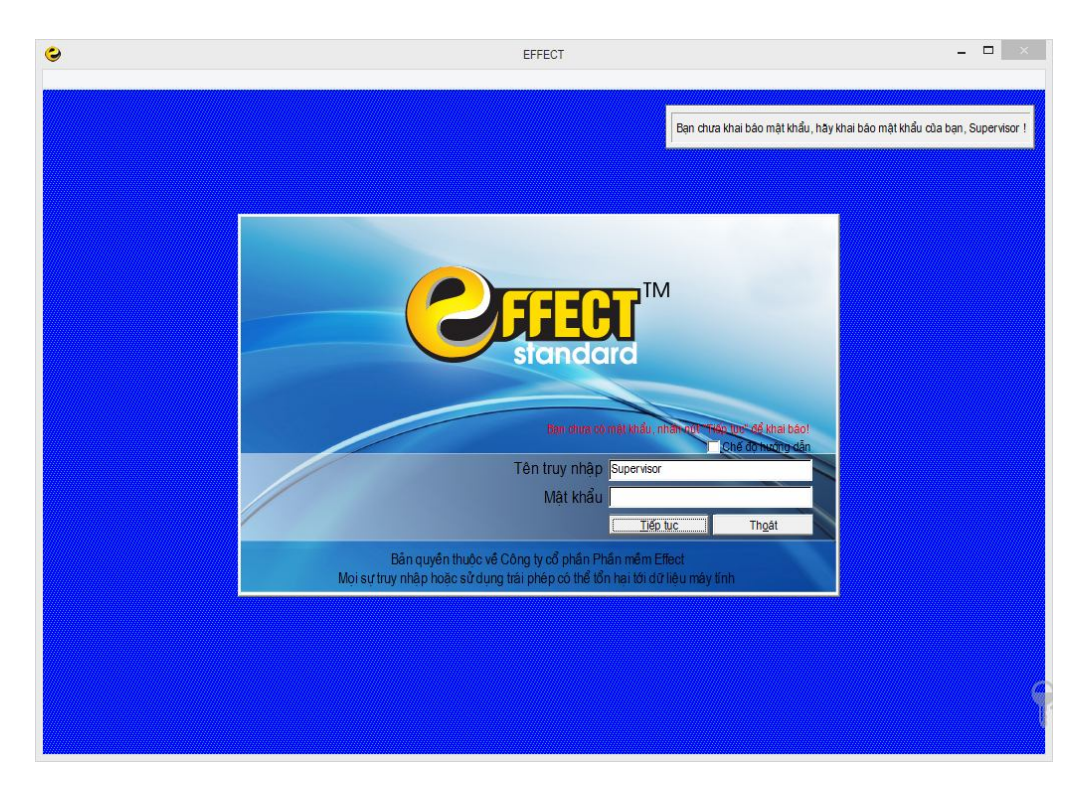

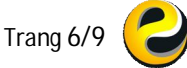

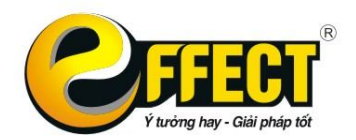

Trụ sở: P 502, Tòa nhà Viễn Đông, 36 Hoàng Cầu, Đống Đa, Hà Nội Tel : (043) 7721635 Fax: (043) 7721636 www.effectsoft.com.vn

Bạn khai báo mật khẩu và xác nhận, nhấn OK

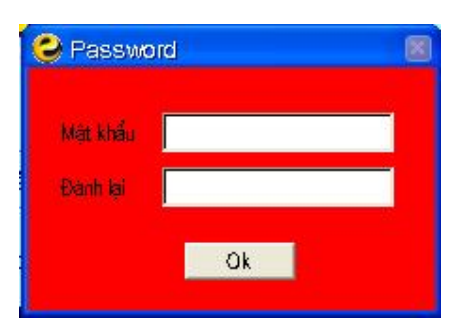

Nhấn nút Đăng ký để đăng ký thông tin trên website Effectsoft.com.vn (*nếu đây là lần đầu tiên bạn cài phần mềm EFFECT Standard hoặc đăng ký tên cho một đơn vị khác -* Chương trình sẽ tự động thoát)

Nhấn nút Mở khóa để vào màn hình mở khóa phần mềm

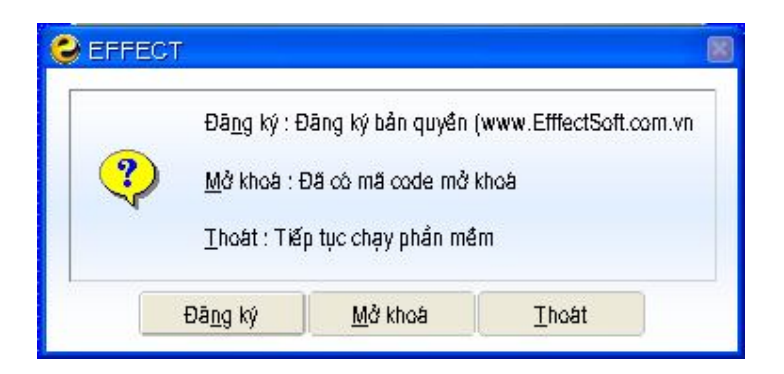

Chương trình hiện màn hình mở khóa

| 😂 Đàng ký sử dụng EFFFECT-Sta                                                                                                    | ndard                                                                                                    |
|----------------------------------------------------------------------------------------------------|----------------------------------------------------------------------------------------------------|
| Đàng ký thông tin mới phiên bản Đ                                                                                                    | EFFECT-Standard                                                                                                    |
| Để đăng kỳ thông tin công ty mới , bại<br>trợ"> chọn Tab "Đăng kỳ sử dụng m<br>"Redister".<br>Sau khi đăng kỳ tại EffectSoft.com.vn,<br>dạng "787656". Copy đoạn text này<br>ban khai báo sẽ được câo nhật vào ph | n cần vào trang web www.EffectSoft.com.vn. Vào thực đơn "Địch vụ hỗ<br>nển phi".Nhập các thông tin (Tên công ty, Địa chĩ, Email) và nhấn<br>bạn sẽ nhận được mail có chứa đoạn text gồm các chữ số in đậm có<br>và dân (paste) vào ô dưới đây, sau đó nhấn nút "Đãng ký", thông tin<br>nắn mềm. |
| Số phiên bản: 555550                                                                                                    | Nhán vào đây để đãng ký trên WWW.EFFECTSOFT.COM.VN                                                                                                    |
| Dân text từ mail đẻ vào đây!                                                                                                    |                                                                                                    |
| Thông tin kiểm tra                                                                                                    | Đãng ký Th <u>o</u> át                                                                                                    |
| Tên công ty                                                                                                    |                                                                                                    |
| Địa chĩ                                                                                                    |                                                                                                    |
| Mã số thuế                                                                                                    | Version                                                                                                    |
| Số máy trạm 📃 🛛                                                                                                    |                                                                                                    |

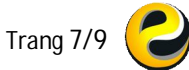

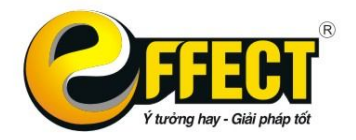

Trụ sở: P 502, Tòa nhà Viễn Đông, 36 Hoàng Cầu, Đống Đa, Hà Nội Tel : (043) 7721635 Fax: (043) 7721636 www.effectsoft.com.vn

Bạn check email và copy đoạn text dạng chữ số in đậm để dán (paste) vào form mở khóa của phần mềm

| Email kích hoạt sử dụng phần mềm miễn phí – EFFECT standard                                                                                                    |                         |  |  |
|----------------------------------------------------------------------------------------------------|-------------------------|--|--|
| Kính chào Quý khách hàng!                                                                                                    |                         |  |  |
| Công ty CP Phần mềm EFFECT chân thành cảm ơn Quý Khách hàng đã chọn sử dụng phần mềm EFFECT!<br>Để xác thực bản quyển sử dụng phiên bản phần mềm EFFECT standard, Quý Khách hàng vui lòng làm theo các chỉ dẫn sau:                                                                                            |                         |  |  |
| <ul> <li>Sau khi cải đặt và đăng nhập vào chương trình thành công, mời nhấn nút Mở khóa.</li> <li>Hãy copy đoạn mã kích hoạt dưới đây vào ô trống và nhấn nút Đăng kỹ.</li> <li>Với thao tác thật đơn giản và dễ dàng, Quý Khách hàng đã có BẢN QUYỀN chính thức sử dụng phần mềm cho doanh nghiệp.</li> </ul> |                         |  |  |
| (Đây là e-mail trả kởi tự động, vui lòng không reply)<br>Mã Kích hoạt của phần mềm miễn phí EFFECT standard dành riêng tặng Quý Khách hàng:<br>141126110109091150087091123074133091118064122666155090091149066122666101100099098097096095094093092888307                                                       |                         |  |  |
| Thông tin Quý khách hàng đã đăng ký qua Website: <u>effectsoft.com.vn</u>                                                                                                    |                         |  |  |
| Tên công ty : Test Mã hóa mới                                                                                                    | Mã số thuế : 0123456789 |  |  |
| Địa chỉ : Hà Nội                                                                                                    |                         |  |  |
| Người liên hệ:                                                                                                    |                         |  |  |
| Email : guanglh@2c.com.vn                                                                                                    | Điện thoại : 0974373396 |  |  |

#### Nhấn nút Đăng ký để hoàn tất

| 🥹 Đàng kỹ sử dụng EFFF                                                                                                    | ECT-Standard                                                                                                    |                                                                                  |  |  |
|----------------------------------------------------------------------------------------------------|----------------------------------------------------------------------------------------------------|----------------------------------------------------------------------------------|--|--|
| Đàng ký thông tin mới ph                                                                                                    | ièn bàn EFFECT-Standard                                                                                                    | ×                                                                                |  |  |
| Để đăng ký thông tin công ty<br>trợ"> chọn Tab "Đăng ký s<br>"Recister".<br>Sau khi đăng ký tại EffectSol<br>dạng "787656". Copy đoại<br>ban khai báo sẽ được cân nh                                                                                                    | v mới, bạn cần vào trang web www.EffectSoft.com.vn. Vào ti<br>sử dụng miễn phĩ.Nhập các thông tin (Tên công ty, Địa chỉ, Đ<br>ft.com.vn, bạn sẽ nhận được mail có chứa đoạn text gồm các<br>n text này và dán (paste) vào ô dưới đây, sau đó nhấn nút "Đ<br>lát vào phẩn mềm. | tục đơn "Dịch vụ hỗ<br>Email) và nhấn<br>chữ số in đậm có<br>rãng kỹ", thông tin |  |  |
| Số phiên bản: 555550                                                                                                    | <u>Nhán vào đây để đặng ký trên WWW.EFFE</u>                                                                                                    | CTSOFT.COM.VN                                                                    |  |  |
| 09110912304309116114714915609114113509116106809114515508014909114515508014909115<br>150091158167167158161141666145091096101099023091109075133091117123090091138122052117<br>091159115117124023091155116090117124091161080108023091155090091117066122666100100100<br>100100100100100100888762 |                                                                                                    |                                                                                  |  |  |
| Thông tin kiểm tra                                                                                                    | Đãng                                                                                                    | ký Th <u>o</u> át                                                                |  |  |
| Tên công ty<br>Địa chỉ<br>Mã số thuế<br>Số máy trạm 0                                                                                                    | Version                                                                                                    |                                                                                  |  |  |

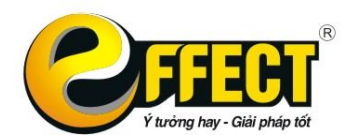

Trụ sở: P 502, Tòa nhà Viễn Đông, 36 Hoàng Cầu, Đống Đa, Hà Nội Tel : (043) 7721635 Fax: (043) 7721636 www.effectsoft.com.vn

#### Chương trình thông báo mở khóa xong, bạn khởi động lại phần mềm để sử dụng

| 😂 Đàng ký sử                                                                                          | dung EFFFECT-Standard                                                                                                    |                                                                                              |  |  |
|----------------------------------------------------------------------------------------------------|----------------------------------------------------------------------------------------------------|----------------------------------------------------------------------------------------------|--|--|
| Đàng kỹ thông                                                                                         | g tin mới phiên bản EFFECT-Standard                                                                                                    | ×                                                                                            |  |  |
| Để đăng ký thôn<br>trợ"> chọn Ta<br>'Reoister'.<br>Sau khi đăng ký<br>dạng '787656<br>ban khai báo sẽ | ng tin công ty mới, bạn cần vào trang web www.EffectSoft.com.vn. Và<br>ab "Đăng ký sử dụng miễn phỉ".Nhập các thông tin (Tên công ty, Địa ch<br>ý tại EffectSoft.com.vn, bạn sẽ nhận được mail có chứa đoạn text gồm c<br>.". Copy đoạn text này và dân (paste) vào ô dưới đây, sau đó nhấn nút<br>ễ được thết chấc mắc các | o thực đơn "Dịch vụ hỗ<br>lĩ, Email) và nhấn<br>xác chữ số in đậm có<br>"Đâng kỹ", thông tin |  |  |
| Số phiên bản:                                                                                         | :5                                                                                                    | SOFT.COM.VN                                                                                  |  |  |
| 091109123043<br>150091158167<br>091159115117<br>100100100100                                          | 30       Đã thực hiện xong theo thông tin phía dưới         71       đây, hãy khởi động lại phần mềm !         01       Xong                                                                                                    | 0149091150055<br>1138122052117<br>2666100100100                                              |  |  |
| Thông tin kiểr                                                                                        | im tra                                                                                                    | Th <u>o</u> át                                                                               |  |  |
| Tên công ty thừ CÔNG TY Cổ PHảN PHảN MêM EFFECT                                                       |                                                                                                    |                                                                                              |  |  |
| Địa chỉ P 502, tòa nhà Viễn Đông, Hoàng Cầu, Hà nội                                                   |                                                                                                    |                                                                                              |  |  |
| Mã số thuế 🦷                                                                                          | 111111111 Version EFFECT standa                                                                                                    | ard                                                                                          |  |  |
| Số máy trạm                                                                                           | 0                                                                                                    |                                                                                              |  |  |

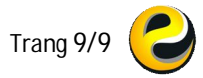